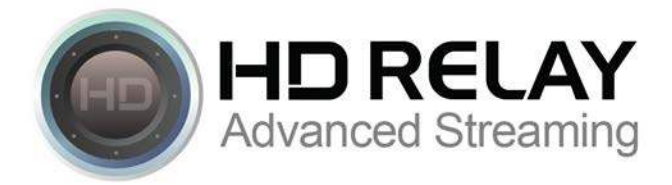

## **Brief Instructions for Integrating DFP with HD Relay Players**

## Login to manage.hdrelay.com

|         | LAY Cameras                                                                                                    | Clients                                               | Service Tools   |        | kevin@hdrelay.<br>Lo                                                                                                    |
|---------|----------------------------------------------------------------------------------------------------|-------------------------------------------------------|-----------------|--------|----------------------------------------------------------------------------------------------------|
| CAMERAS |                                                                                                    |                                                       |                 | Janela | s.tv.br Searc                                                                                                    |
| Can     | Ianelas.tv.br - Canal 3<br>Model: Axis Q6045-E Sto<br>IP: santosc3.dyndns.org<br>username: cest passwor<br>Players: - Select a player | orage: 100 Gb<br>HTTP port: 8083<br>d. long 1975 - se | RTSP port: 8084 | Active | <ul> <li><u>Test connection</u></li> <li><u>Settings</u></li> <li><u>Usage</u></li> <li><u>Go to Camera</u></li> <li><u>Reset</u></li> <li><u>Availability</u></li> <li><u>Recordings</u></li> <li><u>Time Elapsed Capture</u></li> <li><u>Video Encode Tasks</u></li> <li><u>Notes</u></li> </ul> |

Select Your Player that you want to add DFP to.

Scroll down past the streaming player and choose "Edit Web Player."

| Required libraries to be included preferentially in page head<br><script hdrelay.js"="" js="" manage.hdrelay.com="" src="//s7.addthis.com/js/300/addthis_widget.js#pubid=&lt;br&gt;&lt;script src=" type="text/javascript"></script> | "> |  |
|----------------------------------------------------------------------------------------------------|----|--|
| Div that is going to hold web player. Size set to keep player space before load.<br <div id="webcam_holder" style="width: 800px; height: 450px;"></div>                                                                              | -> |  |
| Code to show web player. Must go after div tag<br><script type="text/javascript"><br>HDRelay.create{{target:'webcam_holder',id:''<br></script>                                                                                       | ); |  |

## Click on "Continue."

| Name            | AdSense Homo            | ] |
|-----------------|-------------------------|---|
| Туре            | HDRelay Player 2014     | ¥ |
| WebCamera       | Janelas.tv.br - Canal 3 | T |
| Finish Continue | 2                       |   |

Copyright © 2015 HD Relay System. All rights reserved

Scroll down until you reach the section called "Intro" and then click the check box next to the title "Intro."

| Set v | vour ' | 'Time to Skir  | o" in seconds. | For this exam  | ple, a viewer ca | an skip the D | OFP Video Ac | l after 5 seconds. |
|-------|--------|----------------|----------------|----------------|------------------|---------------|--------------|--------------------|
| Sec.  |        | 111110 10 5101 |                | TOT this chain | pic, a victici c |               |              |                    |

| Block different domain<br>framing      |                                                                                |
|----------------------------------------|--------------------------------------------------------------------------------|
| Intro                                  |                                                                                |
| URL                                    | Upload                                                                         |
| Link                                   |                                                                                |
| Duration required for mobile           |                                                                                |
| Bandwidth                              |                                                                                |
| Time to skip                           | 5                                                                              |
| Force play with no skip on<br>iPhone ( |                                                                                |
| o not show intro on mobile (           |                                                                                |
| Scale mode                             | Stretch •                                                                      |
| Hold intro while loading               |                                                                                |
| Count Pixel URL                        |                                                                                |
| Vast URL                               | http://googleads.g.doubleclick.net/pagead/ads?ad_type=video&client=ca-video-pu |
| End                                    |                                                                                |

## Now, you can Copy & Paste the "VAST URL" from the following information generated from the tag in DFP:

VAST URL – This is the TAG generated in DFP

I.E. http://pubads.g.doubleclick.net/gampad/ads?sz=800x450&iu=/117757382/hdrelay-demo&ciu\_szs&impl=s&gdfp\_req=...